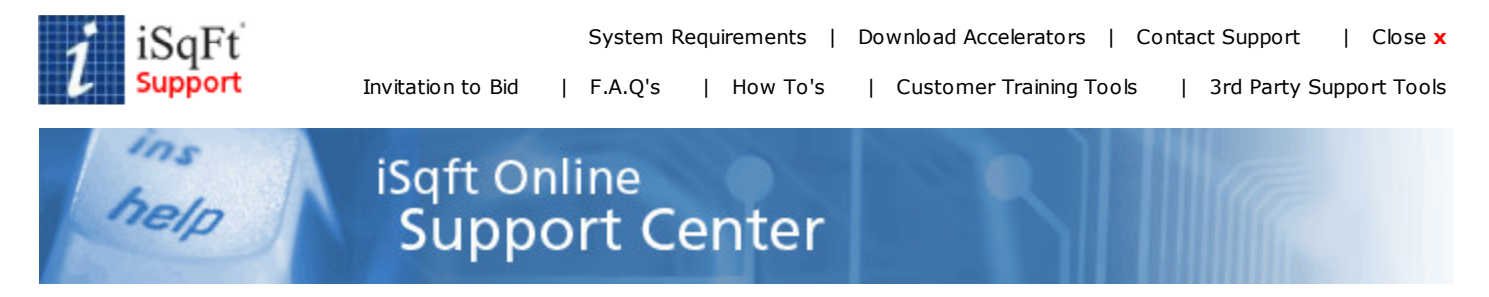

## How To's > Printing with the DesignJet 500

## Printing with the DesignJet 500 v6.03

The first step in printing is to select the plan you want to print from the list. When you are on the plans tab of a job, check the box for the plan you want to print. You can select more than one, or use the **Select All** button at the bottom to automatically check all the plans. Then click the **Print** option at the bottom of the window.

| 🚸 Details 📄 Plans 🖨 Specs 🛛 😭   | Addenda 🛛 🖻 Docum | ents    | 🕼 Order    | Paper Now |
|---------------------------------|-------------------|---------|------------|-----------|
| Plans 15 F                      | ound              |         |            |           |
| All Plans >                     | Date Unloaded     | Size    | Paper Size | # Pages   |
|                                 | 12/9/2005         | 137 KB  | 24 x 36    | 1         |
| A-2.1 Floor Plan                | 12/9/2005         | 96 KB   | 24 x 36    | 1         |
| A-4.1 Elevations                | 12/9/2005         | 97 KB   | 24 x 36    | 1         |
| A-4.2 Sections                  | 12/9/2005         | 65 KB   | 24 x 36    | 1         |
| MEP-1.1 Plumbing and Mechanical | 12/9/2005         | 153 KB  | 24 x 36    | 1         |
| MEP-1.2 Electrical              | 12/9/2005         | 156 K.B | 24 x 36    | 1         |
| C-1 Existing Site Survey        | 12/9/2005         | 70 KB   | 24 x 36    | 1         |
| C-2 Site Plan                   | 12/9/2005         | 126 KB  | 24 x 36    | 1         |
| 🗂 🍙 C-3 Gradino Plan            | 12/9/2005         | 113 KB  | 24 x 36    | 1         |
| Child E to find                 |                   |         |            |           |

🖌 Select All | 🛃 Download | 🐄 Save in Cart | 💩 Print | 🍇 Print List |

The **Select Print Options** box will display. Choose the HP 500 Plotter from the printers. Then choose **Match printer resolution** under the heading Auto scale in the lower left corner. It is recommended to check the **Automatic orientation** box as well as that will automatically rotate the drawing to best fit the page.

| Name: NPlotter/HP 500 - CSTPL0T                                                                                    | TER Properties                                                             |
|----------------------------------------------------------------------------------------------------|----------------------------------------------------------------------------|
| Status: Ready<br>Type: HP DesignJet 500 42 by HP<br>Where: Near Formatting                                         | Default Printer                                                            |
| Print range All documents C Pages [rom 10. C Quirent view (page 1)                                                 | Copies<br>Number of gopies: 1 ==<br>11 22 33 Collecte                      |
| Match printer page size<br>Match printer page size<br>Match printer resolution<br>Default document resolution: 300 | Options<br>Quick print<br>Invert image colors<br>Inclusions<br>Description |

Next, click on the Properties button in the upper right corner of the window

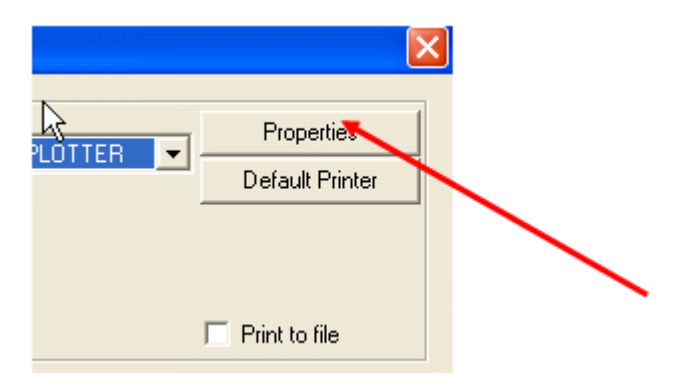

Under **Paper Options**, click on **Custom Paper Sizes**. This will allow you to choose your sheet size.

|                                                                                                    | rvices                                                     |
|----------------------------------------------------------------------------------------------------|------------------------------------------------------------|
| Print Task Quick Sets                                                                                          |                                                            |
| Default Print Settings                                                                                         | Save Delete                                                |
| Paper Options                                                                                                  |                                                            |
| Size is:                                                                                                    | HP-                                                        |
| ANSI A                                                                                                    |                                                            |
| a dia mandri di secondo di secondo di secondo di secondo di secondo di secondo di secondo di secondo di second |                                                            |
|                                                                                                    |                                                            |
| Custom Paper Sizes                                                                                             | Circle OF a 11 in                                          |
|                                                                                                    | Printable area is: 8.11 x 9.66 in.                         |
| Source is:                                                                                                    | Print Quality                                              |
| Roll                                                                                                    | Normal                                                     |
|                                                                                                    | 1 tounda                                                   |
|                                                                                                    |                                                            |
|                                                                                                    | ☐ Maximum Detail                                           |
|                                                                                                    | Maximum Detail                                             |
|                                                                                                    | Maximum Detail<br>Optimize for (© Drawings/Text            |
| Advanced Paper Settings                                                                                        | Maximum Detail<br>Optimize for Intrawings/Text<br>Intrages |
| Advanced Paper Settings                                                                                        | Maximum Detail<br>Optimize for Intrawings/Text<br>Intrages |

The **Paper Sizes** box will appear.

| Custom 1:             | English (in.)  |
|-----------------------|----------------|
| 8.5                   | C Metric (mm.) |
| 11 🗮 📘                |                |
| Select a form:        |                |
| < custom paper size > |                |

Below **Custom paper sizes**, choose Custom1, and then under **Select a form** choose your sheet size for Architectural. In this example, 24 x 36 is Arch D.

| Custom paper sizes | Units<br>(* English (in ) |
|--------------------|---------------------------|
| 24 E               | C Metric (mm.)            |
| 36 🐨 🗋             |                           |
| Select a form:     |                           |
| ANCHU              |                           |

Click OK at the bottom. Your sheet size will be listed under Size is:. Make sure Source is: reads

Roll if you have a roll in the plotter.

| Diet Task Quick Sate                          | Services                                                   |
|-----------------------------------------------|------------------------------------------------------------|
| <pre>c new configuration &gt;</pre>           | Save Delete                                                |
| Paper Options<br>Size is:<br>Custom 1: ARCH D | Bize is: 24 x 36 in                                        |
| Source is:                                    | Printable area is: 23.61 × 34.6<br>Print Quality<br>Normal |
| Advanced Paper Settings                       | Optimize for                                               |

Then, click on the 'Finishing' tab at the top. Under **Document Options**, check the box next to **Remove Margins between Pages**. This will remove the margins in the plotter and ensure you are printing the entire document. It will eliminate any cutting off at the edges. Then, click 'Apply' and then 'OK' at the bottom.

| aperrologity reasons Ellects Color St | nvices               |
|---------------------------------------|----------------------|
| Print Task Quick Sets                 |                      |
| < new configuration >                 | Save Delete          |
| Document Options                      |                      |
| ✓ Remove Margins between Pages        |                      |
|                                       |                      |
|                                       | Drientation          |
|                                       | Portrait             |
|                                       | C Landscape          |
|                                       | Rotate by 90 degrees |
|                                       | IT Mirror Print      |
|                                       |                      |

If your drawing is still cutting off an inch or so at the bottom or right side, you may need to expand the printable area. Please try the following:

Click on the **Paper/Quality** tab at the top of the Printing Preferences screen. Notice to the right that the **Printable area is**: may be smaller than your sheet size.

| < new configuration >                                                             | Save Delete                                              |
|-----------------------------------------------------------------------------------|----------------------------------------------------------|
| Paper Options<br>Size is:<br>Custom 1: ARCH D<br>Custom Paper Sizes<br>Source is: | Size is: 36 x 24 in.<br>Printable area is: 35.61 x 22.66 |
| Roll                                                                              | Normal  Maximum Detail Optimize for  C Images            |

If that is the case, go to **Size is**: and select an oversize paper size. If you do not have an oversized paper size, you can select **Custom Paper Sizes** and then manually change the dimensions of the drawing to compensate for the amount that is getting cut off. For example, you could set the dimensions to 24x37 if the plan is cutting off an inch to the left or right side of the drawing.

| aper/Quality Finishing Effects Color                                                                                                    | Services                                                                                |
|----------------------------------------------------------------------------------------------------|-----------------------------------------------------------------------------------------|
| Print Task Quick Sets                                                                                                    |                                                                                         |
| < new configuration >                                                                                                    | Save Delete                                                                             |
| Paper Options                                                                                                    |                                                                                         |
| Size is:                                                                                                    | HP A                                                                                    |
| Custom 1: ARCH D                                                                                                    |                                                                                         |
| ANSI C<br>ANSI D                                                                                                    | Size is: 36 x 24 in.<br>Drintable area is: 35 51 x 22 55 i                              |
| ANSI E<br>So ANSI F<br>1 mts. x 1.4 mts.<br>ANSI Super B<br>US Legal<br>Diverzier: Dutom 1/48/CEND                                                                                                    | Print Quality                                                                           |
| ANSI E<br>ANSI F<br>1 mts. x 1.4 mts.<br>ANSI Super B<br>US Legal<br>Overrize: Custom 1:APICE D<br>Overrize: Custom 2: 8.5 x V1 in.                                                                                                    | Print Quality<br>Normal                                                                 |
| ANSI E<br>ANSI F<br>1 mts. x 1.4 mts.<br>ANSI Super B<br>US Legal<br>Oversize: Custom 1:0APCF Q<br>Oversize: Custom 2: 8.5 x 11 in.<br>Oversize: Custom 3: 8.5 x 11 in.<br>Oversize: Custom 5: 8.5 x 11 in.<br>Oversize: Custom 5: 8.5 x 11 in.<br>Oversize: ANSI A | Print Quality Print Quality Normal Maximum Detail Optimize for © Drawings/Text © Images |

The **Printable area is**: section will now match the **Size is**: section if you have an oversized paper size selected. If you entered a custom paper size it should now show your new printable area.

| Paper/Quality Finishing Effects Color Serv                                                 | ning Preferences                                                          |               |
|--------------------------------------------------------------------------------------------|---------------------------------------------------------------------------|---------------|
| Print Task Quick Sets                                                                      |                                                                           |               |
| < new configuration >                                                                      | Save Delet                                                                | e             |
| Paper Options<br>Size is:<br>Oversize: Custom 1:ARCH D<br>Custom Paper Sizes<br>Source is: | Size is: 36 × 2<br>Printable area is: 36 × 2<br>Phintable area is: 36 × 2 | 4in<br>4in br |
| Roll                                                                                       | Normal<br>Maximum Detail<br>Optimize for © Drawings/T<br>© Images         | ▼<br>Fext     |
| <b>(</b>                                                                                   |                                                                           | Help          |

Then click OK at the bottom. And then click Print. The drawing will print to scale now on the plotter.

If you receive an error message on the plotter itself or have plotter problems, please contact HP Support at **1-800-HP-INVENT** or **1-800-474-6836**.

Copyright © 2009 Construction Software Technologies, Inc. All Rights Reserved. Privacy Policy. Terms of Sale.